### **COME TROVARE I PIANI DI STUDIO**

1. SULLA HOME PAGE DEL SITO CLICCARE, IN BASSO A SINISTRA, SUL RIQUADRO "CORSI DI STUDIO"

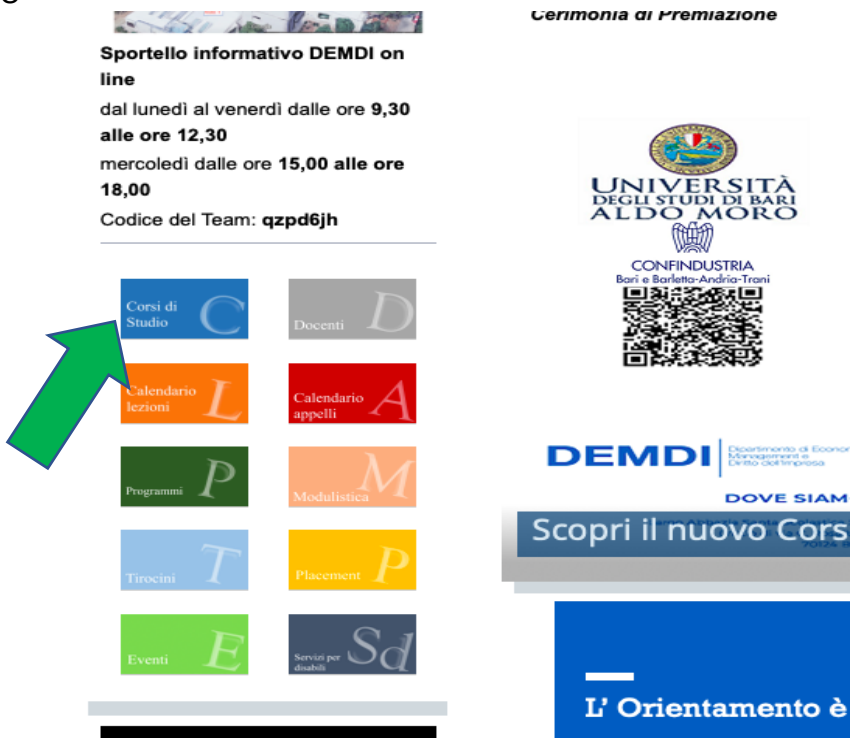

2. NELLA SCHERMATA CHE APPARE CLICCATE SUL VOSTRO CORSO DI LAUREA, COME NELL'ESEMPIO

Tu sei qui:Home / Didattica / Corsi di studio

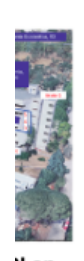

# Corsi di studio

Lauree triennali

- Corso di Laurea in Economia Aziendale
- Corso di laurea triennale in Marketing e Comunicazione d'Azienda

Corso di laurea magistrale in Consulenza professionale per le Aziende

· Corso di laurea magistrale in Economia degli Intermediari e dei Mercati Finanziari

· Corso di Laurea in Economia Aziendale (sede di Brindisi)

· Corso di laurea magistrale in Economia e Management

#### Lauree magistrali

)l on

9,30

e ore

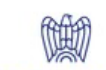

Corso di laurea magistrale in Innovazione, Governance e Sostenibilità

- CONFINDUSTRIA Bari e Barletta-Andria-Trani
  - Corso di laurea magistrale in Progettazione e management dei sistemi turistici e culturali

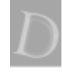

#### 3. ADESSO CLICCATE SUL RIQUADRO "SITO WEB DEL CORSO"

Tu sei qui:Home / Didattica / Corsi di studio / Corso di laurea magistrale in Progettazione e management dei sistemi turistici e culturali LM-49

# Corso di Laurea in Progettazione e management dei sistemi turistici e culturali

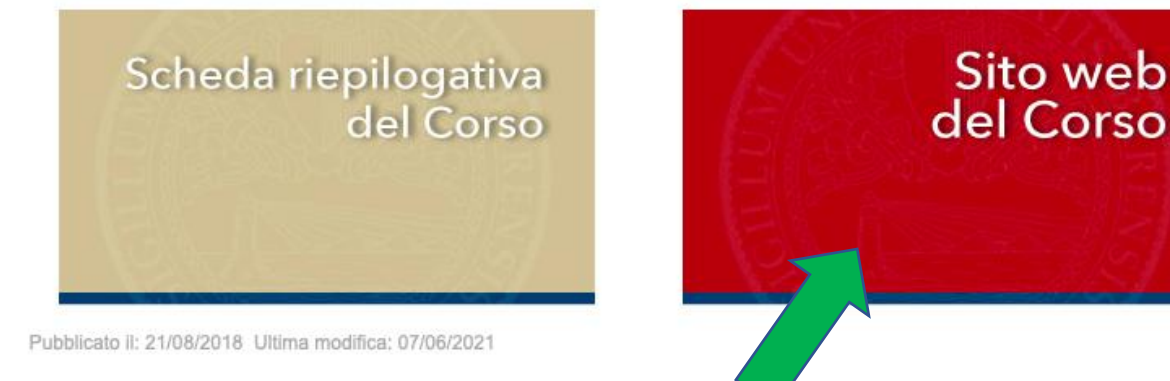

### 4. NELLA SCHERMATA CHE VI APPARE SULLA DESTRA CLICCATE SU PIANO DI STUDI

Tu sei qui:Home / Didattica / a.a. 2021/2022 / Progettazione e management dei sistemi turistici e culturali

#### Progettazione e Management dei Sistemi Turistici e Culturali

La laurea magistrale in "Progettazione e Management dei sistemi turistici e culturali" si occupa dell'analisi e della gestione organizzata di tutte le componenti del comparto turistico, nonchè dei molteplici fenomeni socio-culturali di un territorio.

Tale percorso formativo vuole dotare i discenti di nozioni specialistiche e strumenti di studio in merito: alla sostenibilità, alla progettazione territoriale in chiave sistemica, alle politiche di sviluppo turistico, alla lettura dei fenomeni economici, alla comunicazione turistica, alla managerialità turistica e culturale, alla legislazione nazionale ed internazionale, allo studio delle dinamiche socio-culturali, ambientali ed artistiche.

Il corso di laurea presenta un percorso di studio ben bilanciato tra componente economica, aziendale, gestionale nonchè comprende attività didattiche di area giuridica, sociale, geografica, artistica relative all'industria del turismo e delle produzioni culturali (tra cui il cinema) che completano adeguatamente il quadro di competenze necessario.

Tutto ciò permette di formare una figura professionale moderna, in grado di leggere le potenzialità turistiche e culturali di un territorio, ai fini della sua valorizzazione economica e, al contempo, comprendere le strategie più sostenibili atte allo sviluppo delle destinazioni con tali vocazioni.

Il laureato magistrale in "Progettazione e Managament dei sistemi turistici e culturali" dovrà possedere una solida preparazione in campo economico e manageriale, oltre che le conoscenze fondamentali per lo studio e la valutazione delle politiche di sviluppo turistico e culturale, anche alla luce dell'evoluzione della normativa dei fenomeni economici, socio-culturali ed ambientali legati al mercato turistico nel suo complesso.

Per raggiungere tali conoscenze e capacità di comprensione saranno attivati, oltre agli strumenti didattici tradizionali (lezioni frontali, affiancate dallo studio individuale, guidato ed autonomo), seminari, presentazione di casi aziendali e testimonianze di esperti del settore, esercitazioni e simulazioni individuali/di gruppo, mirate.

Il profilo d'uscita dell'allievo dovrà consentirgli di assumere posizioni di elevata autonomia e responsabilità – sia come dipendente, sia in proprio – in ordine alle attività economiche, aziendali, gestionali e, in parte, culturali connesse allo sviluppo turistico del territorio, alla progettazione locale e nazionale del settore turistico alla aestione delle imprese delle destinazioni e dei sistemi turistici Coordinatore del corso di laurea: **Prof. Vito Roberto Santamato** 3º Piano Corpo Dipartimenti Ufficio 20

Orario di ricevimento : mercoledì 10,30-11,30 o precippuntamento via e-mail

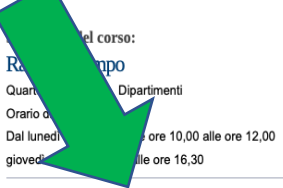

 Piano di Studi/Elenco insegnamenti/Docenti
Regolamento

Rapporto di riesame ciclico

Consiglio di corso di studi